## 宿泊予約(ドミトリー)申請の手順(マニュアル)

ご自身の User Portal から「宿泊予約・旅費申請」⇒「1.宿泊予約及び旅費申請」

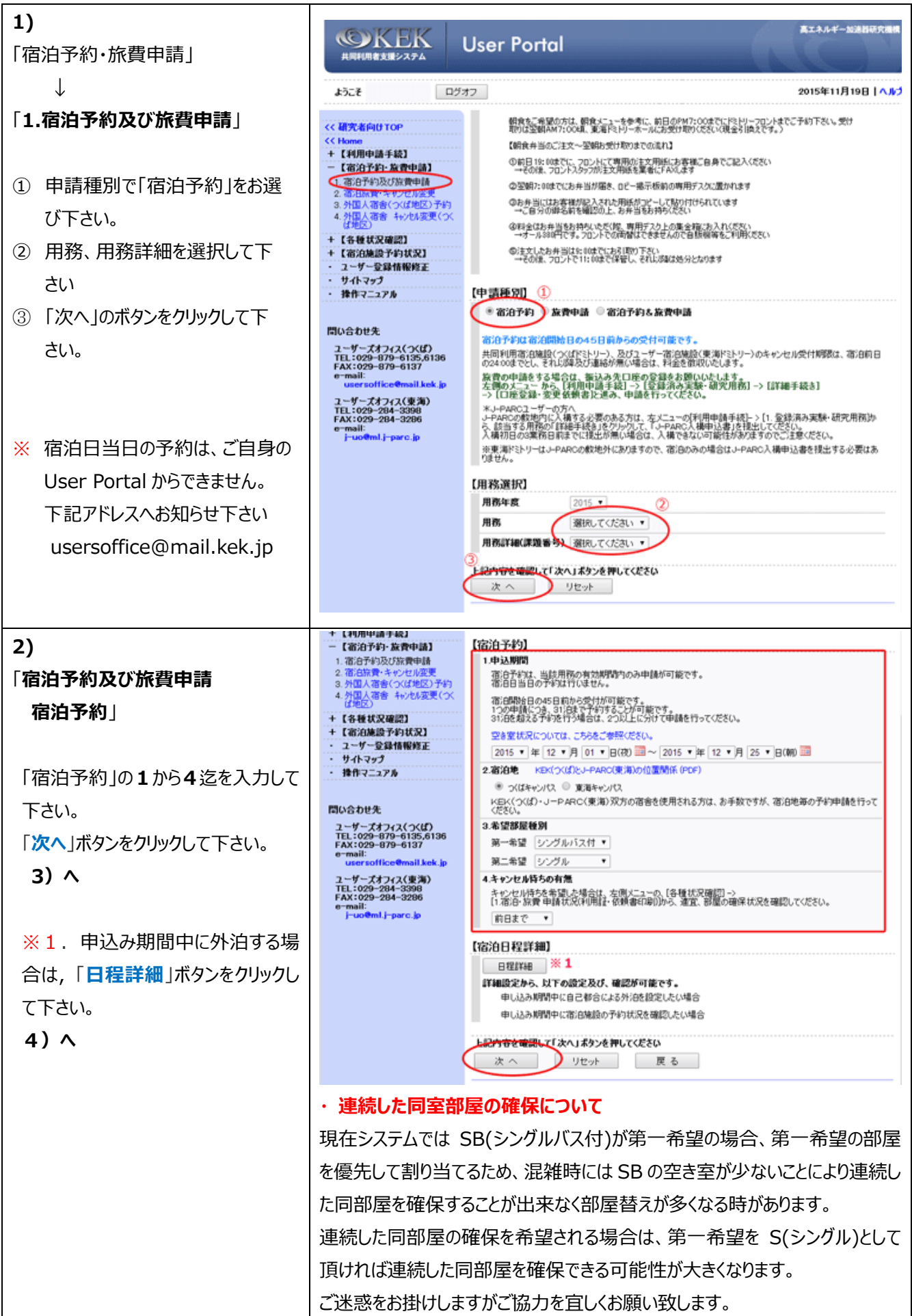

| <ul> <li>3)</li> <li>「宿泊予約及び旅費申請 宿泊<br/>予約 確定」</li> <li>「確定」ボタンをクリックし、予約はこれ<br/>で終了です。</li> </ul>                                                    | ユーザーズオフィス(東海)<br>TEL:029-244-3398<br>FAX:029-284-3206<br>e-mail:<br>j-uodenij-parc.jp                                                                                                    | 19. 2015/12/19<br>20. 2015/12/20<br>21. 2015/12/21<br>22. 2015/12/22<br>23. 2015/12/24<br>[記号説明]<br>部屋他別<br>S シングがつくば<br>日記の家で使用される<br>確定                                                       | ンパは<br>ンパば<br>ンパば<br>ンパば<br>ンパば<br>ンパば<br>ンパば<br>ンパば<br>ンパば<br>ンパば<br>こ<br>ンパば<br>こ<br>ンパ<br>ジ<br>い<br>の<br>ンパ<br>()<br>つ<br>ンパ<br>()<br>ンパ<br>()<br>つ<br>ンパ<br>()<br>ンパ<br>()<br>つ<br>ンパ<br>()<br>つ<br>ンパ<br>()<br>つ<br>ンパ<br>()<br>つ<br>ンパ<br>()<br>つ<br>ンパ<br>()<br>つ<br>ンパ<br>()<br>つ<br>ンパ<br>()<br>つ<br>ン<br>()<br>ン<br>()<br>つ<br>ン<br>()<br>ン<br>()<br>()<br>つ<br>ン<br>()<br>()<br>()<br>)<br>() | →<br>58<br>58<br>58<br>58<br>58<br>58<br>58<br>58<br>58<br>58                              | ※単<br>予約可能<br>予約可能<br>予約可能<br>予約可能<br>予約可能<br>予約可能                               | Շ<br>Տ<br>Տ<br>Տ<br>Տ<br>(()(((#۴ՀԻ)                                                        | <br>」」、「東海ドミトリ                                                                                                    | 第二希望後ば可能<br>第一希望後は可能<br>第一希望後は可能<br>第一希望後は可能<br>第一希望後は可能<br>第一希望後は可能                                                                                             |
|----------------------------------------------------------------------------------------------------|----------------------------------------------------------------------------------------------------|----------------------------------------------------------------------------------------------------|----------------------------------------------------------------------------------------------------|--------------------------------------------------------------------------------------------|----------------------------------------------------------------------------------|---------------------------------------------------------------------------------------------|----------------------------------------------------------------------------------------------------|----------------------------------------------------------------------------------------------------|
| <ul> <li>4)</li> <li>「宿泊予約及び旅費申請 宿泊<br/>予約(詳細)」</li> <li>宿泊日程詳細「外泊選択」欄で</li> <li>外泊を希望される日を選択して</li> <li>下さい。</li> <li>「次へ」ボタンをクリックして下さい。</li> </ul> | 間い合わせ先<br>ユーザーズオフィス(ス(灯)<br>TEL:029-879-6137<br>e-mail:<br>usersoffice@mail.kek.jp<br>ユーザーズオフィス(生)<br>TEL:029-204-20581<br>FAX:029-204-2058<br>FAX:029-204-2058<br>FAX:029-204-2058<br>FAX:029-204-2058<br>FAX:029-204-2058 | 17. 2015/12/17<br>18. 2015/12/18<br>19. 2015/12/19<br>28. 2015/12/19<br>28. 2015/12/29<br>21. 2015/12/29<br>23. 2015/12/29<br>24. 2015/12/24<br>【記号説明】<br>部業後期<br>S シングル(公は<br>上記事業のは書たれる<br>次へ | ۱۱۰           ۱۱۰           ۱۱۰           ۱۱۰           ۱۱۰           ۱۱۰           ۱۱۰           ۱۱۰           ۱۱۰           ۱۱۰           ۱۱۰           ۱۱۰           ۱۱۰           ۱۱۰           ۱۱۰           ۱۱۰           ۱۱۰           ۱۱۰           ۱۱۰           ۱۱۰           ۱۱۰           ۱۱۰           ۱۱۰           ۱۱۰           ۱۱۰           ۱۱۰           ۱۱۰           ۱۱۰           ۱۱۰           ۱۱۰           ۱۱۰           ۱۱۰           ۱۱۰           ۱۱۰           ۱۱۰           ۱۱۰           ۱۱۰           ۱۱۰           ۱۱۰           ۱۱۰           ۱۱۰           ۱۱۰           ۱۱۰           ۱۱۰           ۱۱۰           ۱۱۰           ۱۱۰           ۱۱۰           ۱۱۰           ۱۱۰           ۱۱۰                                                  | 58<br>-<br>-<br>58<br>58<br>58<br>58<br>58<br>58<br>58<br>58<br>58<br>58<br>58<br>58<br>58 | 漢室<br>予約可能<br>予約可能<br>予約可能<br>予約可能<br>予約可能<br>多<br>タングル(2付<br>して<br>て<br>を<br>し、 | -<br>-<br>-<br>-<br>-<br>-<br>-<br>-<br>-<br>-<br>-<br>-<br>-<br>-<br>-<br>-<br>-<br>-<br>- | 手約可能                                                                                                    | 종—希望(第十) 記<br>第一希望(第十) 七八時ち<br>第一希望(第十) 臣<br>外10           第一希望(第十) 臣<br>第一希望(第1) 臣<br>第一希望(第1) 臣<br>第一希望(第1) 臣<br>第一希望(第1) 臣           第一希望(第1) 臣<br>第一希望(第1) 臣 |
| <b>4)-2</b><br>「宿泊予約及び旅費申請 宿泊<br>予約 確定<br>「確定」ボタンをクリックし、予約はこれ<br>で終了です。                                                                              | ユーザーズオフィス(東海)<br>TEL:029-204-3206<br>FAX:029-204-3206<br>e-mail:<br>j-tootentj-parc.jp                                                                                                    | 19. 2015/12/19<br>20. 2015/12/20<br>21. 2015/12/21<br>22. 2015/12/22<br>23. 2015/12/23<br>24. 2015/12/24<br>【記号説明】<br>部屋種別<br>名 シングが公式的<br>【記号記書される<br>確定                                       | >>は<br>>>は<br>>>は<br>>>は<br>>>は<br>>>は<br>>>は<br>>>は                                                                                                    | 38<br>  58<br>  58<br>  58<br>  58<br>  58<br>  58<br>  58<br>  5                          | ※正<br>予約可能<br>予約可能<br>予約可能<br>予約可能<br>予約可能                                       | र<br>इ<br>इ<br>इ<br>इ<br>िर्भ्राइय                                                          | 1000日<br>1000日<br>1000日 | 第二希望诸洋可能<br>第一希望诸洋可能<br>第一希望诸洋可能<br>第一希望诸洋可能<br>第一希望诸洋可能                                                                                                    |

2016.01.15